## **ARAK University of Medical Sciences**

Installing a VPN for Android in seven steps:

1- First enter the Settings:

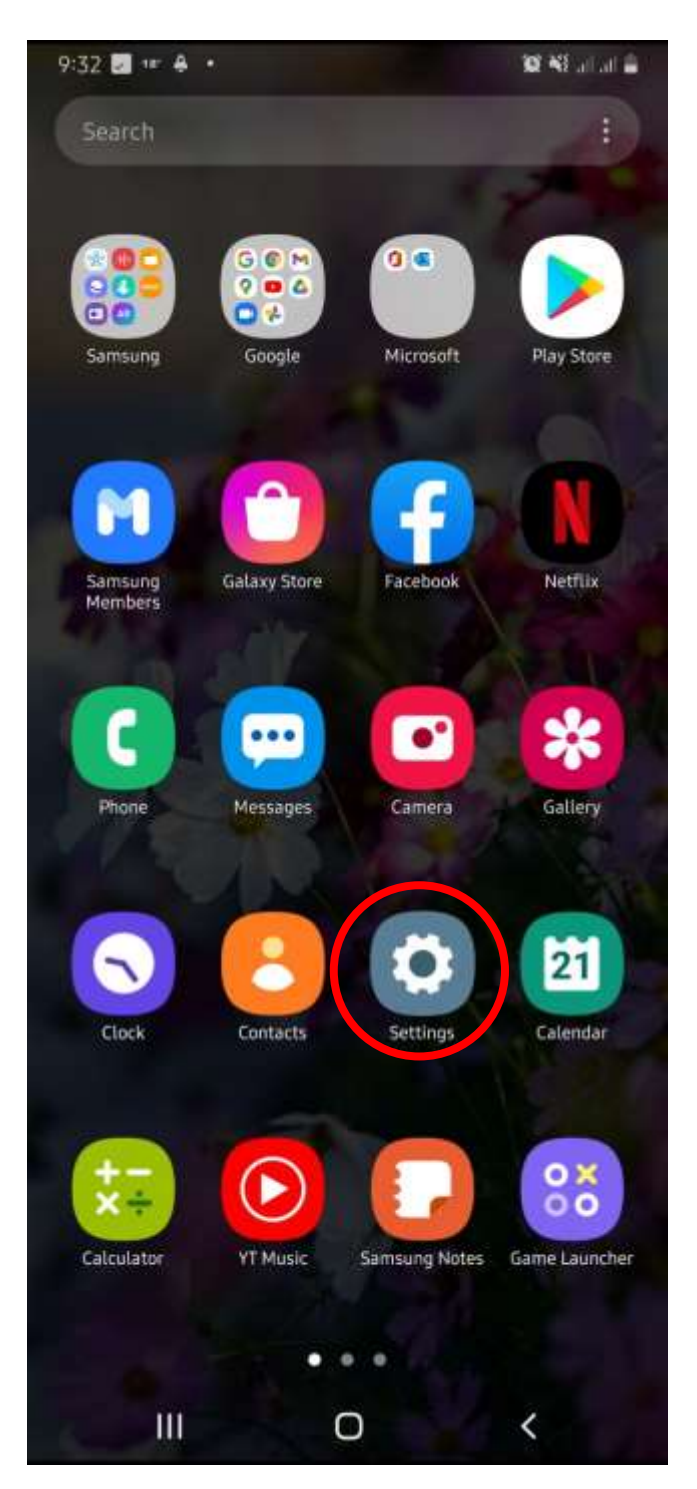

2- From the Connections (Wireless and network) section, enter more networks (More....):

|  | 9:32 🖬 🛃 18" •                                                                     | 101 NE all all 🖀 |
|--|------------------------------------------------------------------------------------|------------------|
|  | < Connections                                                                      | Q                |
|  | Wi-Fi<br>Connect to Wi-Fi networks.                                                | $ \odot$         |
|  | Bluetooth<br>Connect to nearby Bluetooth devices.                                  |                  |
|  | NFC and payment<br>Make mobile payments, share data, and read or writ<br>NFC tags. | e 🛛 💭            |
|  | Airplane mode<br>Turn off calling, messaging, and Mobile data.                     |                  |
|  | Mobile networks                                                                    |                  |
|  |                                                                                    |                  |
|  | SIM card manager                                                                   |                  |
|  | Mobile Hotspot and Tethering                                                       |                  |
|  | More connection settings                                                           |                  |
|  | Looking for something else?                                                        |                  |
|  | Samsung Cloud                                                                      |                  |
|  | Location                                                                           |                  |
|  | Link to Windows                                                                    |                  |
|  | III O                                                                              | <                |

## 3- Select VPN:

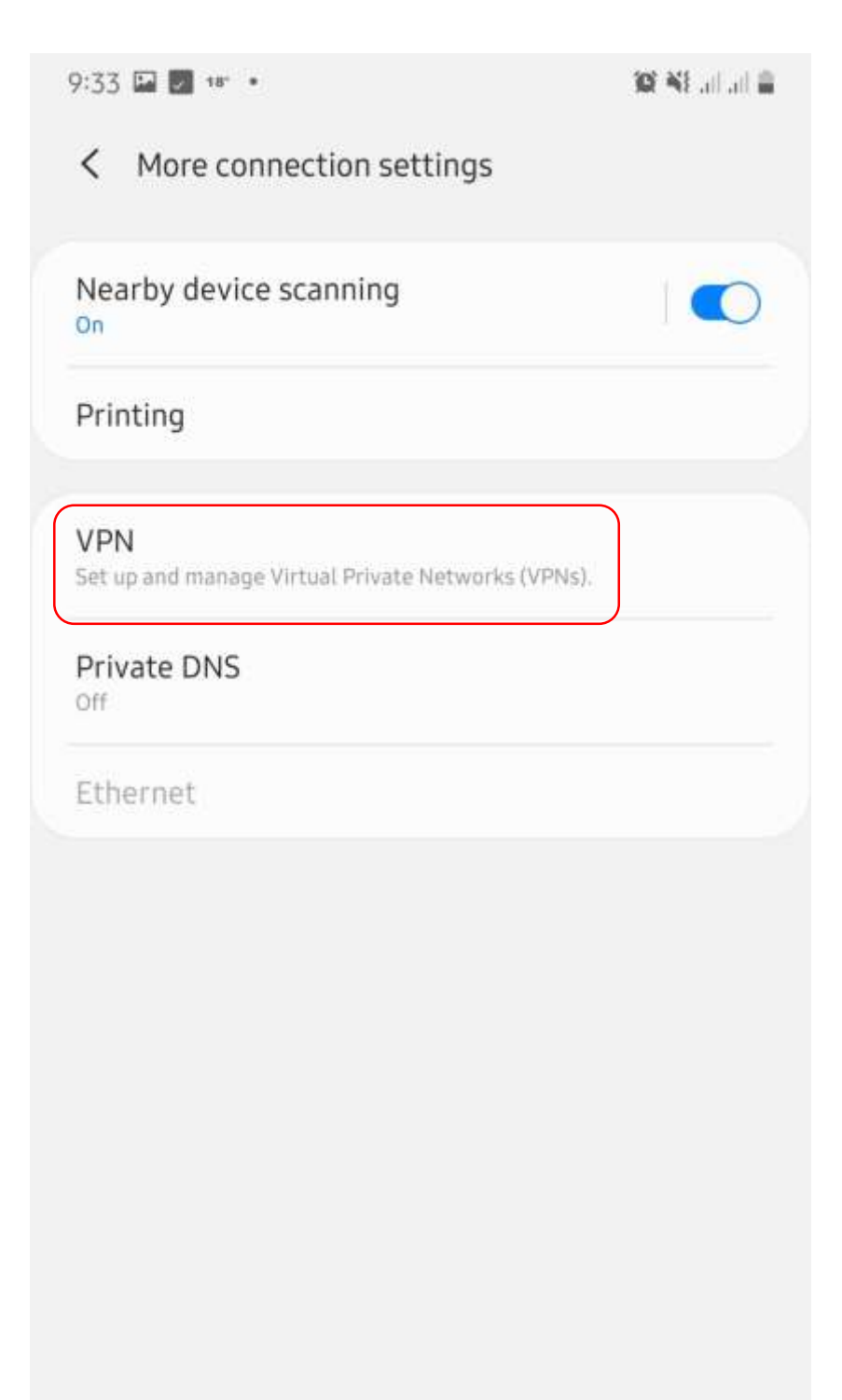

111

<

0

## 4- Add VPN:

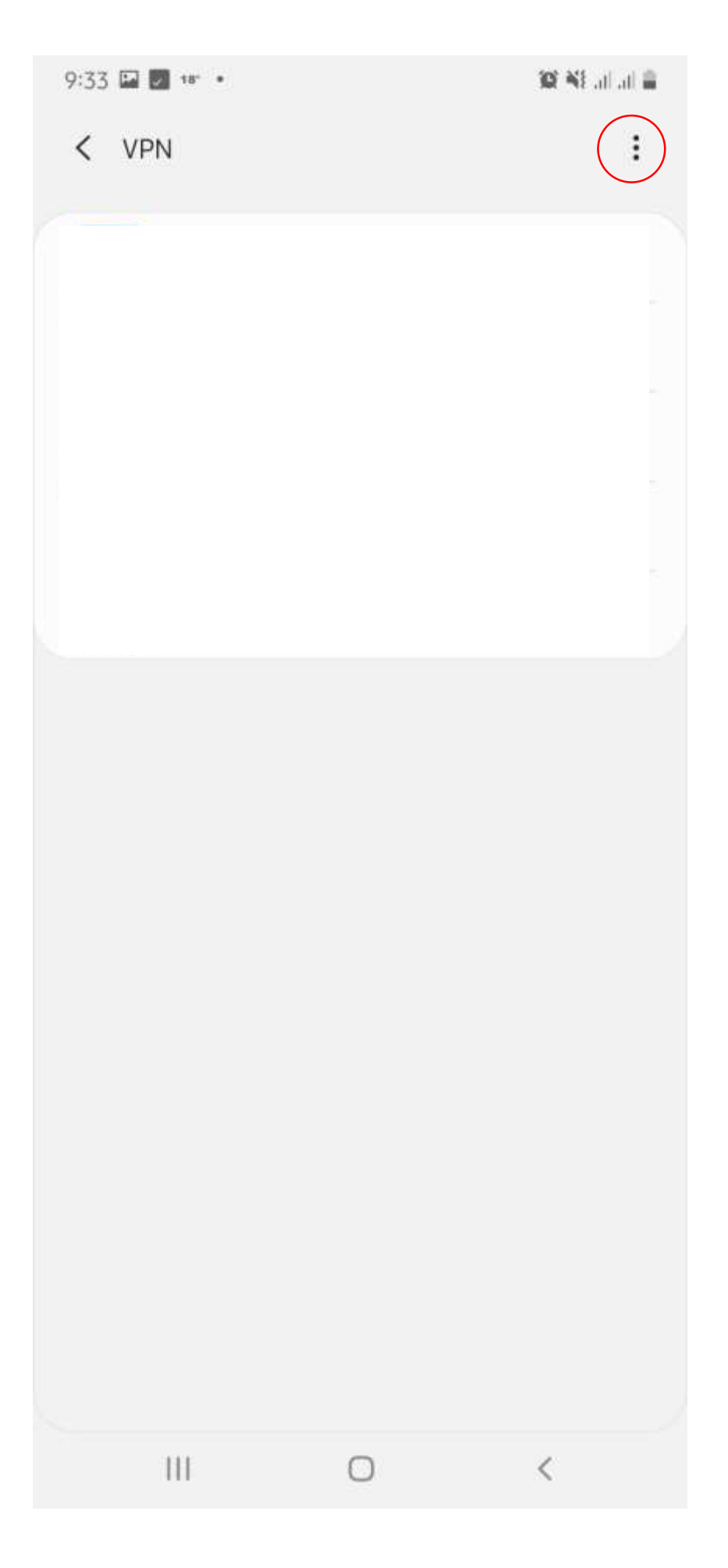

5- In the name field, enter ARAKMU-VPN, and the server address, vpn.arakmu.ac.ir, uncheck MPPE Encryption:

| 9:34 🕫                      | a 🛛 🔹                       |                     |                 |      |          | 10 N | Fatl at 🚔           |
|-----------------------------|-----------------------------|---------------------|-----------------|------|----------|------|---------------------|
| Edit VF                     | N netv                      | vork                |                 |      |          |      |                     |
| <sub>Name</sub><br>Arakmı   | u-vpn                       |                     |                 | -    |          |      |                     |
| Type<br>PPTP                | •                           |                     |                 |      |          |      |                     |
| Server ad<br><u>vpn.ara</u> | <sup>dress</sup><br>Ikmu.ac | c.ir                | -               |      | -        |      |                     |
|                             | Pencrypt<br>It mus          | tion (M<br>st be ur | PPE)<br>hchecke | ed   |          |      | ×                   |
| Username<br>Enter u         | sernan                      | ne                  |                 |      |          |      |                     |
| Password                    |                             |                     |                 |      |          |      |                     |
| Enter p                     | asswor                      | d                   |                 |      |          |      | Ø                   |
|                             | Cance                       | el                  |                 |      | Sa       | ave  |                     |
|                             |                             |                     |                 |      |          |      |                     |
| < vpn.                      | arakmu.a                    | ic.ir               |                 |      |          |      |                     |
| 1 2                         | 3                           | 4                   | 5               | 6    | 7        | 8 9  | 9 0                 |
| q w                         | е                           | r                   | ť               | у    | u        | i c  | o p                 |
| а                           | s d                         | f                   | g               | h    | j        | k    | l                   |
| Ŷ                           | z x                         | с                   | v               | b    | n        | m    | $\langle X \rangle$ |
| !#1                         | ,                           | •                   | English         | (US) | <b>.</b> | *    | Next                |
|                             |                             |                     |                 |      |          |      |                     |

6-Click on ARAKMU-VPN:

| 9:35 🕻 | 18' 🗾 🔹    |   | 10 4 | Eall at 🖀 |
|--------|------------|---|------|-----------|
| < \    | /PN        |   |      | :         |
| CJ     | Arakmu-vpn |   |      | \$        |
|        |            |   |      |           |
|        |            |   |      |           |
|        |            |   |      |           |
|        |            |   |      |           |
|        |            |   |      |           |
|        |            |   |      |           |
|        |            |   |      |           |
|        |            |   |      |           |
|        |            |   |      |           |
|        |            |   |      |           |
|        |            |   |      |           |
|        |            |   |      |           |
|        | Ш          | 0 | <    |           |

7- Enter your username and password and connect:

| Connect to Arakm         | iu-vpn      |              |   |
|--------------------------|-------------|--------------|---|
| Jsername                 |             |              |   |
| Enter username           |             |              |   |
| Password                 |             |              |   |
| Enter password           |             |              | Ø |
| Save account info        | ormation    |              |   |
| This VPN type can't stay | connected a | t all times. |   |
| Cancel                   |             | Connect      |   |

## It should be noted:

First: Creating and setting up a VPN is enough once and only for the first time, and for connecting the next time, only Connect is enough.

Second: If you want to disconnect the VPN connection and click on Disconnect.